元智大學招生報名查詢系統【網路報名】操作說明

【網路報名】

步驟一:【填寫報名表】

1. 進入招生報名查詢系統網址:<u>https://exam.yzu.edu.tw/NewNetapply/</u>→選擇招生管道【114 學士班-新住民入學】、【114

碩士班-新住民入學】、【114 碩士在職專班-新住民入學】、【114 博士班-新住民入學】

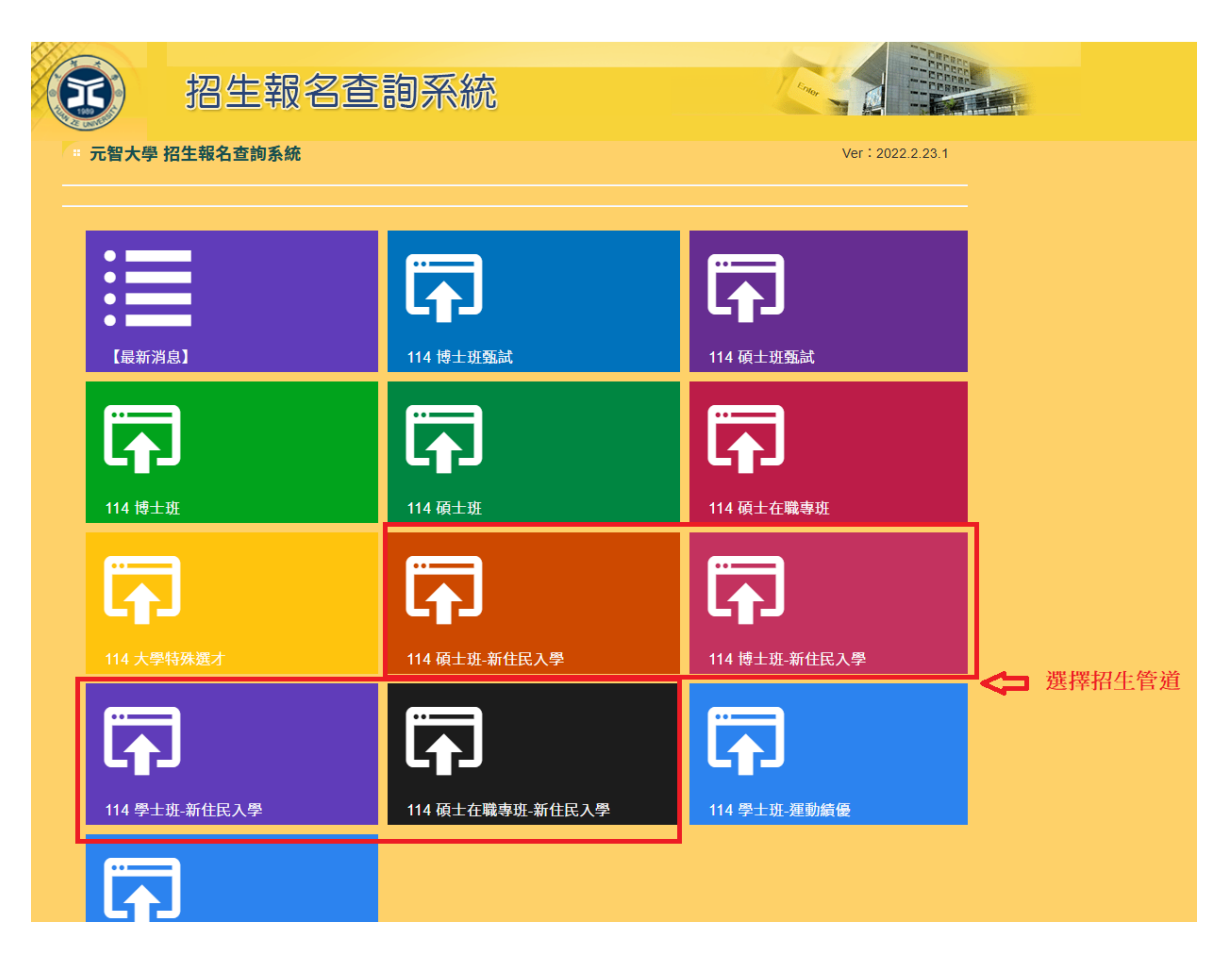

2. 點選【網路報名】

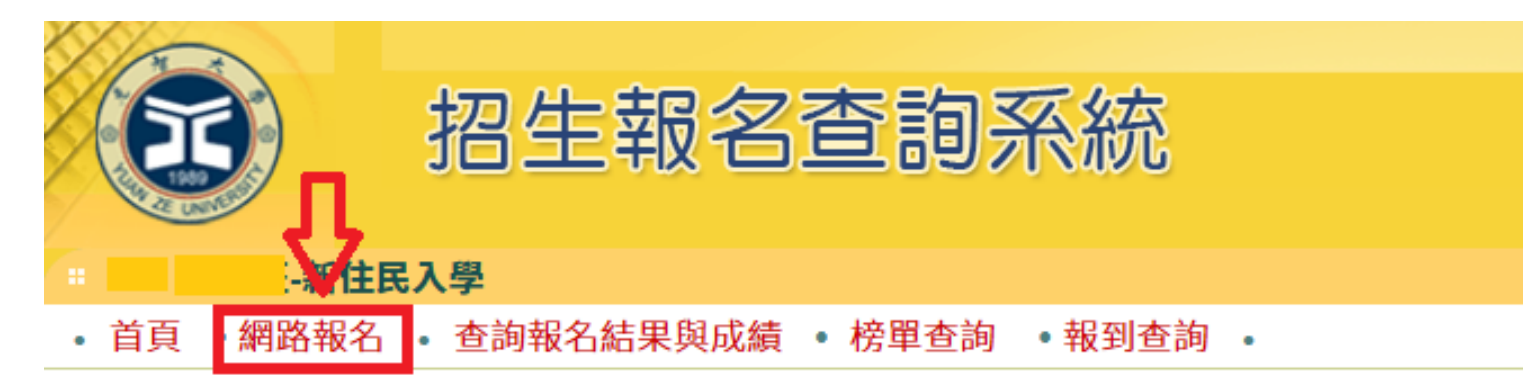

| -新住民入學     |                                              |
|------------|----------------------------------------------|
| 招生簡章       |                                              |
| 網路報名開放時間   | 2024/12/23 上午 10:00:00~2025/1/17 下午 03:00:00 |
| 繳交報名費開放時間  | 2024/12/23 上午 10:00:00~2025/1/17 下午 03:00:00 |
| 列印應考證開放時間  | 2025/2/17 上午 10:00:00~2025/2/24 下午 05:00:00  |
| 成績查詢時間     | 2025/3/20下午 03:00:00~2025/9/30下午 03:00:00    |
| 正取網路報到開放時間 | 2025/3/20下午 03:00:00~2025/3/27下午 03:00:00    |
| 報到查詢開放時間   | 2025/3/31 上午 10:00:00~2025/4/3 下午 03:00:00   |

### 3. 瀏覽「網路報名同意書」,點選【同意】

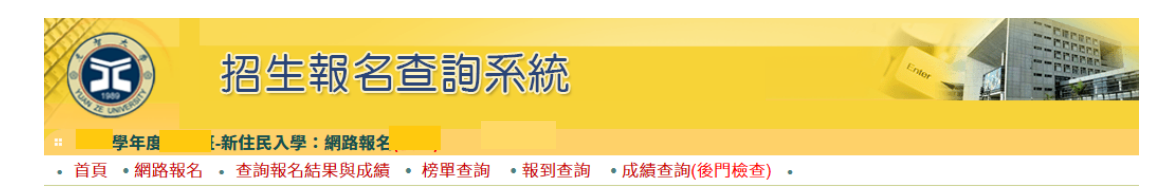

#### 元智大學 學年度 -新住民入學網路報名同意書

#### 注意事項

- 1、 建議使用 Google Chrome 瀏覽器。
- 2、 已充分閱讀招生簡章並了解相關規定,若因違反簡章規定致權益受損時,概由考生自行負責,不得異議。
- 3、本項招生,考生身分需符合「新住民」之身分,係指依國籍法第四條第一項第一款至第三款規定,申請歸仁經許可者。應於報名時同時檢附「歸 化國籍許可證書」及「歸化許可函副本」,或其他足資證明符合教育部「新住民就讀大學辦法」第二條所定之相關證明文件。歸化國籍證明文件 遺失或無法出示者,得由新住民學生授權本校向相關單位查證,考生須填寫「查核歸化國籍許可證授權書」(簡章第76頁)。如經本校查證考生不 符合「新住民就讀大學辦法」之規定者,取消報考資格。
- 4、 持同等學力報考者,請依「入學大學同等學力認定標準」規定辦理,並檢附相關證明文件合併成一份PDF檔案上傳;依「大學辦理國外學歷採認 辦法」、「香港澳門學歷檢覈及採認辦法」、「大陸地區學歷採認辦法」之規定,持「境外學歷」報考者,報名時需先繳交:「持境外學歷報考考生 切結書」及學歷證明相關審查文件,合併成一份PDF檔案上傳。
- 5、 報名資料填妥按下『確認送出』後→取得繳費帳號或線上信用卡繳費→上網確認報名繳費是否完成→上傳報名資料、推薦函 (https://exam.yzu.edu.tw/NewNetapply選擇考試類別→登入「查詢報名結果與成績」→輸入身分證字號及密碼→點選點選進入→「上傳報名資料」或「推薦函」。)
- 6、「上傳報名資料」為報考資格審核、書審資料成績評分、報名費減免等不同用途分為「報考資格審查資料」、「系所審查資料」及「(中)低收入戶 證明」三種審查項目,各項目係分開審查。每一個審查項目僅可上傳單一PDF檔(若有多個檔案請自行合併)。單一項目檔案大小以10MB為限。 請詳見簡章「伍、報名應繳交資料及相關注意事項」。
- 7、 簡章「陸、學系分則」若各系所指定繳交資料有「推薦函」項目,需至報名網頁「推薦函」建置推薦人資料並發送通知至推薦人電子信箱。(推 薦人開啟連結,線上填寫後送出,不須上傳檔案。請詳見簡章「伍、報名應繳交資料及相關注意事項」。)
- 8、 考生於網路報名繳費後,未於期限內上傳及確認報名資料,所繳報名費將扣除試務作業費用500元後退費。其餘情況概不予退費,請考生詳閱簡 章規定,審慎報名。
- 9、 考生於報名截止後不得以任何理由要求更改系所(組)別,逾期如權益受損,概由考生自行負責,不得要求任何補救措施。
- 10、 報名問題可洽詢(03)4638800 分機2315、3211、或2252詢問。

#### 報名須知

- 1、 報名資格請詳閱簡章規定。
- 2、 填表前須仔細閱讀本校招生簡章。
- 3、 進入網路報名系統後須依照畫面引導逐步進行報名填表等動作。
- 4、 報名表填妥後請再仔細檢查各欄位是否正確無誤,再按下『確認』送出。
- 5、 如所填各項資料不正確,影響招生作業流程,所造成之延誤損失由考生自行負責,恕不退費。
- 6、網路報名繳費方式可採銀行自動提款機轉帳、全省郵局(中華郵政)、各家銀行匯款或線上信用卡繳費。若採自動提款機轉帳、全省郵局(中華郵政) 或各家銀行匯款方式,繳費後務必保留『繳費證明』(例:自動櫃員機交易明細表、匯款申請書、存款憑條等),以便日後查驗,另請進入『查詢報 名結果與成績』確認轉帳結果。
- 7、 繳費查詢說明:
  - (1)繳費時間為113/12/23上午10時至114/01/17下午3時止

(2)完成網路報名後,可進入(https://exam.yzu.edu.tw/NewNetapply)「查詢報名結果與成績」查詢繳費帳號、線上刷卡繳費、及查詢目前繳費 狀況。若以ATM轉帳、全省郵局(中華郵政)或各家銀行臨櫃匯款繳費約兩小時之後可上網查詢確認,但如在15:30以後或假日轉帳,則查詢時間順 延。

- 8、本網路報名系統所蒐集個人資料類別包括姓名、身份證字號、生日、聯絡資料等,其蒐集目的,用以核對確認考生身分或進行必要聯繫及進行本招生相關研究使用,且使用對象除提供報名考生個人、報考系所、教務處等相關使用外,其餘均依「個人資料保護法」相關規定處理。若您拒絕 提供個人資料,將無法進行報名。
- 9、 經本校向本人告知上開事項,本人已清楚元智大學蒐集、處理或利用本人個人資料之目的及用途。

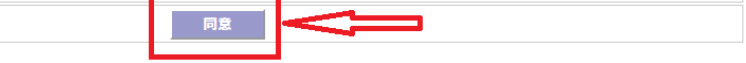

4. 選擇報名「系所」、「組別」,點選【報名】

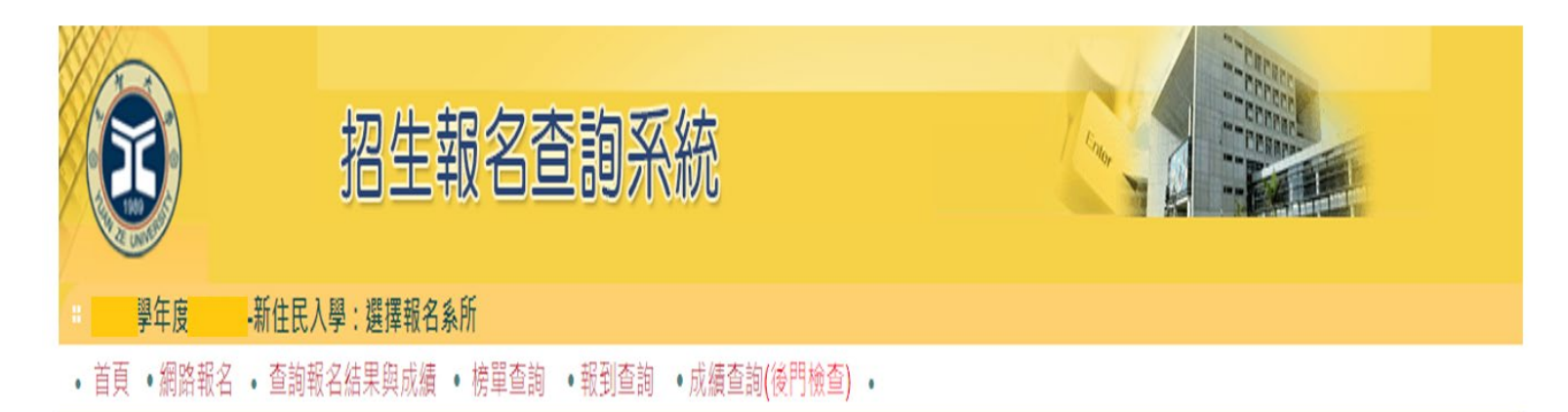

選擇報名系所與組別

÷

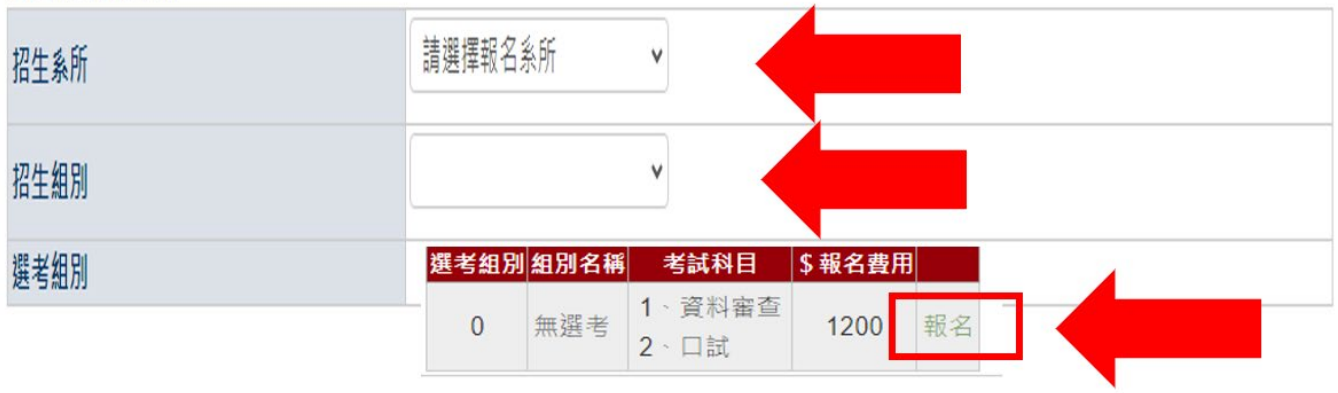

ų

5. 確認報考系所資訊:確認無誤後點選「確定」。

|      | 【報考系   | 所資訊】   | X |
|------|--------|--------|---|
|      | 學年度    | -新住民入學 |   |
| 招生系所 | 000學系。 |        |   |
| 招生組別 | 【A】不分組 |        |   |
| 選考組別 | 【0】無選考 |        |   |
|      | 確定     | 取消     |   |
|      |        |        |   |
|      |        |        |   |
|      |        |        |   |

# 6. 依序填寫報名相關資料後,點選【確認】

| אוילבפסרע לא מ- |                                                                                                    |                                                                                                    |  |
|-----------------|----------------------------------------------------------------------------------------------------|----------------------------------------------------------------------------------------------------|--|
| H版 石 相 闌 貞 科    |                                                                                                    | 元智大學 113 學年度學士班-新住民入學招生考試報名表                                                                                                    |  |
| 報考条所            | 機械工程學系學士班                                                                                                   |                                                                                                    |  |
| 報考年級            | 【A】不分組                                                                                                    |                                                                                                    |  |
| 選考組別            | 【0】無選考                                                                                                    |                                                                                                    |  |
| 考試科目            | 1、資料審查2、口試                                                                                                  |                                                                                                    |  |
|                 | 姓名                                                                                                    | *                                                                                                    |  |
|                 | 出生日期                                                                                                    | * 例: 1980/03/18                                                                                                    |  |
|                 | 性別                                                                                                    | ◎男○女                                                                                                    |  |
| 2十级时            | 身份                                                                                                    | 請選擇身份 ✔ *                                                                                                    |  |
| <b>学</b> 真构     | 身分證字號                                                                                                    | 身份證實一個字母大寫 *                                                                                                    |  |
|                 | 総費身分                                                                                                    |                                                                                                    |  |
|                 | 家碼                                                                                                    | * 6.10 種菜動字                                                                                                    |  |
|                 |                                                                                                    |                                                                                                    |  |
|                 | 通訊地址                                                                                                    | は1999年、マリマリー<br>蕭填寫8月中可以到新生資料之地址。以利上榜後續資料寄送。                                                                                                    |  |
| 著生聯絡方式(失聯自行負責)  | E-Mail                                                                                                    | *                                                                                                    |  |
|                 | 通訊電話<br>分機                                                                                                  | 例:03-4638800                                                                                                    |  |
|                 | 行動電話                                                                                                    | *                                                                                                    |  |
|                 |                                                                                                    |                                                                                                    |  |
|                 | <u>大小</u><br>素詳                                                                                             |                                                                                                    |  |
| 生緊急聯絡人          | 単語 分機                                                                                                    | bj. 034038800                                                                                                    |  |
|                 | 行動電話                                                                                                    | *                                                                                                    |  |
|                 | 入伍日期                                                                                                    | Kil - 91/08/17                                                                                                    |  |
| 役(退役生填寫)        | 银伤日期                                                                                                    | 例:93/07/02                                                                                                    |  |
|                 | 考生學歷                                                                                                    | 讀選理 ✔<br>讀選理 ✔                                                                                                    |  |
| *****           | 畢(肄)業學校名稱                                                                                                   | 」」 」 </td <td></td> |  |
| -9 - F - E      | 畢(肄)業科系(組別)                                                                                                 | (講職入全名)例:企業管理學系)                                                                                                    |  |
|                 | 畢(肄)業年月                                                                                                    | 年六月 ✔ (應屆生填 113 年 6 月) *                                                                                                    |  |
|                 | 里(键)等年级                                                                                                    | □ 年級 ✔ *                                                                                                    |  |
| 何處獲得本招生訊息(可複選)。 | <ul> <li>元智大學網站</li> <li>元智大學以外之其他網站</li> <li>招生博覽會</li> <li>理話</li> <li>補習班</li> <li>同學、師長、親友告知</li> </ul> |                                                                                                    |  |

# 步驟二:【繳交報名費】

1. 報名完成後,可點選上方【繳費帳號及繳費結果】查詢繳費帳號及費用、線上信用卡繳費、(中)低收入戶證明審核結

果、確認繳費結果(若以 ATM 轉帳繳費或臨櫃匯款約兩小時之後可上網查詢確認)。

(若重新登入,請進入招生報名查詢系統網址:<u>https://exam.yzu.edu.tw/NewNetapply/</u>→選擇招生管道→登入「查詢報名 結果與成績」→輸入身分證字號及密碼→點選進入→點選上方「繳費帳號及繳費結果」)

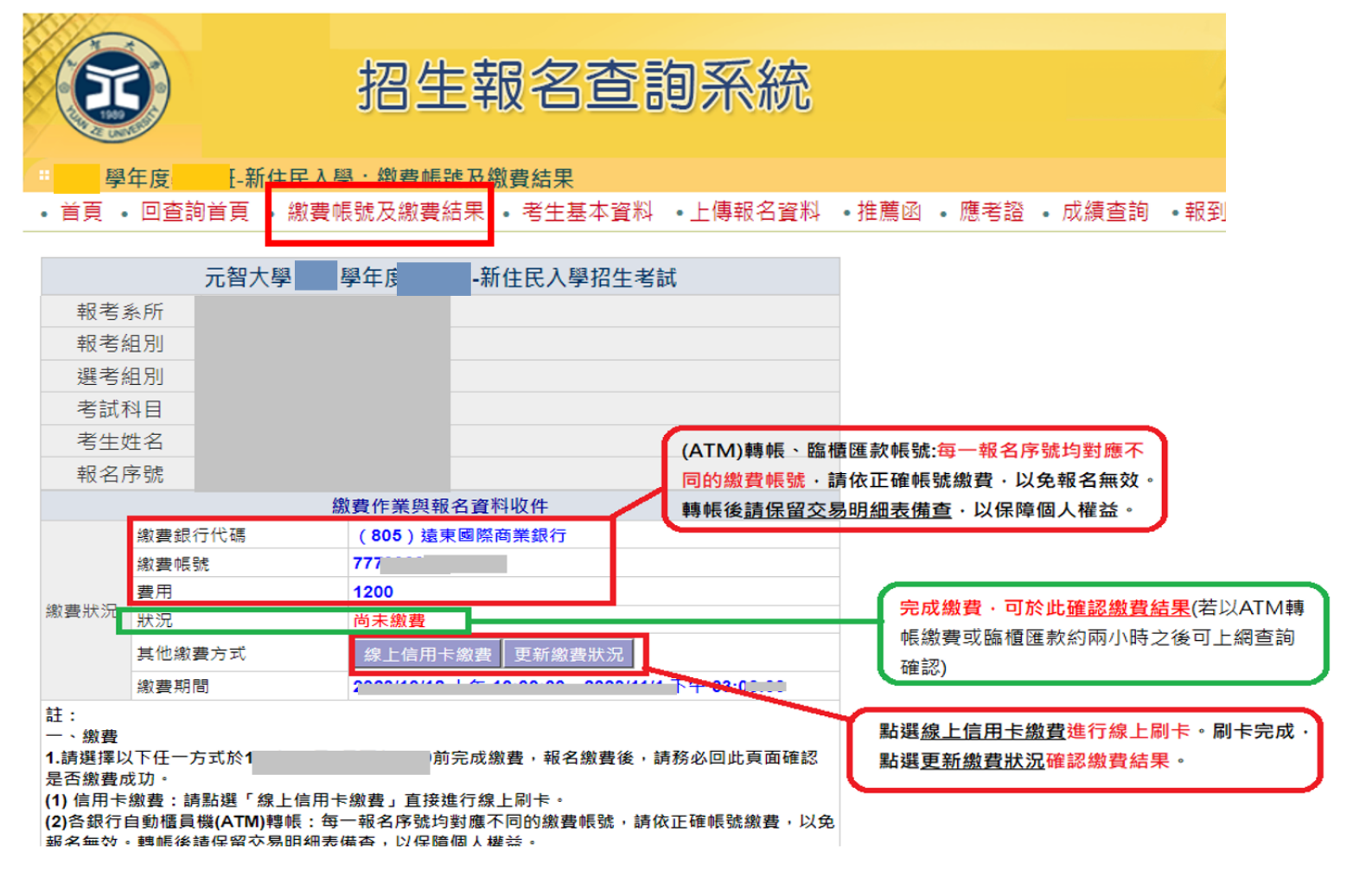

# 步驟三:【上傳報名資料】、【推薦函】

(若重新登入,招生報名查詢系統網址:<u>https://exam.yzu.edu.tw/NewNetapply/</u>→選擇招生管道→登入「查詢報名結果與成績」 →輸入身分證字號及密碼→點選進入→點選上方「上傳報名資料」或「推薦函」)

- 1. 【上傳報名資料】請點選上方「上傳報名資料」進入。
- 「上傳報名資料」為報考資格審核、書審資料成績評分、報名費減免等不同用途分為「報考資格審查資料」、「系所審 查資料」及「(中)低收入戶證明」三種審查項目,各項目係<u>分開審查。</u>
- 3. 各審查項目,請點選選擇檔案後,務必按確認送出。
- 4. 成功上傳會出現您已成功上傳檔案字樣,才算上傳成功。規定上傳時間內,報名資料欲修正,可「刪除檔案」重新上

### 傳。

| 上傳附件                        |                                                 |                     |                                 |             |
|-----------------------------|-------------------------------------------------|---------------------|---------------------------------|-------------|
| 1.<br>報考資格審查資 <sub>2.</sub> | 選擇檔案 未選擇任何檔案<br>確認送出 您尚未上傳檔案。「選擇檔案」後,請務必點選「確認送出 | 」。                  | 選「 <b>選擇檔案」</b> 後,<br>必按「確認送出」。 |             |
| <b>市</b> 斗                  | <br>允許上傳時間 <b>:2</b>                            |                     |                                 | ,<br>       |
|                             | 您已成功上傳檔案 下載檔案 刪除檔案                              | 1.出現 <u>您已成</u> ]   | <u>功上傳檔案</u> 字樣, <b>才上(</b>     | 專成功。        |
| 系所審查資料                      | 允許上傳時間::                                        | 2.可「下載檔<br>3.規定上傳時[ | <b>案」</b> 確認上傳資料。<br>間內,報名資料欲修正 | ,可「刪除檔案」重新上 |
| 一、「報考資格署                    | 審查資料」:                                          | 傳。                  |                                 |             |

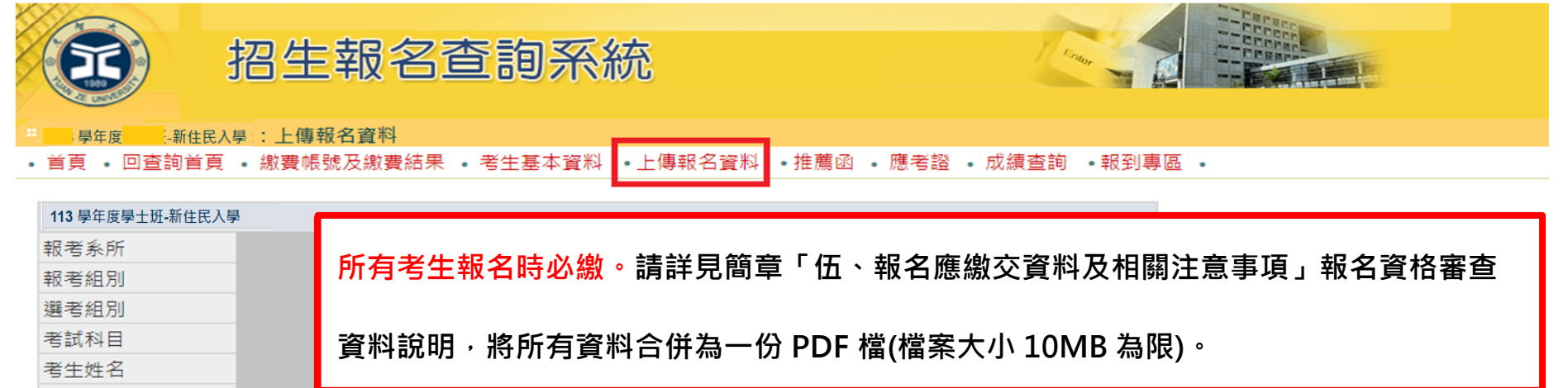

| 考生姓名      |                                   |                      |
|-----------|-----------------------------------|----------------------|
| 報名序號      |                                   |                      |
| 上傳附件      |                                   |                      |
|           | 選擇檔案 未選擇任何檔案                      |                      |
| 報考資格審查資料  | 確認送出 您尚未上傳檔案。「選擇檔案」後,請務必點選「確認送出」。 | 所有老牛報名時必缴。請詳貝簡音      |
|           | 允許上傳時間:2                          |                      |
| 1         | 選擇檔案 未選擇任何檔案                      | 「陸、學系分則」各系所指定繳交資     |
| 系所審查資料 2  | 確認送出」您尚未上傳檔案「選擇檔案」後,請務必點選「確認送出」。  | 料說明·將所有資料合併為一份 PDF   |
|           | 允許上傳時間:2                          | 檔(檔案大小 10MB 為限)。     |
|           | 選擇檔案」未選擇任何檔案                      |                      |
| (中)低收入戶證明 | 確認送出 您尚未上傳檔案。「選擇檔案」後,請務必點選「確認送出」。 | 僅符合報名費減免或免繳之中、低收入戶考生 |
|           | 允許上傳時間:2                          | 須繳交                  |
|           |                                   |                      |

一、上傳「報考資格審查資料」:所有考生報名時必繳。請將以下表件合併成一份 PDF 檔案(檔案大小 10MB 為
 限),並於報名截止日 114 年 1 月 17 日 15:00 前完成上傳。

- ▶ 入學申請表:請填寫「<u>入學申請表</u>」(簡章第 75 頁)並簽名,掃描 PDF 檔案。
- ▶ 新住民身分證明文件:「歸化國籍許可證書」及「歸化許可函副本」或其他足資證明符合「新住民就讀大

學辦法」第二條所定之相關證明文件。考生如證明文件遺失者,應另繳交「<u>查核歸化國籍許可證授權書</u>」 (簡章第 76 頁),授權本校向相關單位查證。

▶ 學歷(力)證件:

(一)學士班:

- 1. 高級中等以上學校畢業證書。
- 2. 應屆畢業生,請檢附學校出具之在學證明。
- 3. 持同等學力報考者,請依「入學大學同等學力認定標準」規定辦理,並檢附相關證明文件。
- 4. 依「<u>大學辦理國外學歷採認辦法</u>」、「<u>香港澳門學歷檢覈及採認辦法</u>」、「<u>大陸地區學歷採認辦法</u>」 之規定,持「境外學歷」報考者,報名時需先繳交:「<u>持境外學歷報考考生切結書</u>」(簡章第80 頁)及學歷證明相關審查文件影本。

(二)碩士班、碩士在職專班:

1. 大學或獨立學位學士班學位證書。

- 2. 應屆畢業生,請檢附學校出具之在學證明。
- 3. 持同等學力報考者,請依「<u>入學大學同等學力認定標準</u>」規定辦理,並檢附相關證明文件。

- 4. 承上,若考生以「<u>入學大學同等學力認定標準</u>」第六條(曾任專業技術人員或專業教師)或第九條第五項(持國外或香港、澳門專科以上學校畢(肄)業學歷)報考者且不具備第五條第一項各款資格之一報考碩士班,應繳交「<u>同等學力報考資格審查申請表暨具結書(適用於碩士班/碩士在</u> 職專班)」(簡章第77頁)及相關學力證明文件。
- 5. 依「<u>大學辦理國外學歷採認辦法」、「香港澳門學歷檢覈及採認辦法」、「大陸地區學歷採認辦法」</u> 之規定,持「境外學歷」報考者,報名時需先繳交:「<u>持境外學歷報考考生切結書</u>」(簡章第80 頁)及學歷證明相關審查文件影本。

(三)博士班:

- 1. 碩士班或博士班學位證書。
- 2. 應屆畢業生,請檢附學校出具之在學證明。
- 若考生以「<u>入學大學同等學力認定標準</u>」第八條報考者,應繳交「<u>博士班同等學力考生資格認定</u> <u>申請書</u>」(簡章第78頁)及相關證明文件。
- 4. 依「<u>大學辦理國外學歷採認辦法</u>」、「<u>香港澳門學歷檢覈及採認辦法</u>」、「<u>大陸地區學歷採認辦法</u>」 之規定,持「境外學歷」報考者,報名時需先繳交:「<u>持境外學歷報考考生切結書</u>」(簡章第80 頁)及學歷證明相關審查文件影本。

工作年資證明:現職工作證明書(113年11月以後開立)或歷年工作年資證明(勞工保險卡或扣繳憑單或其他)

證明文件)。

- 二、上傳「系所審查資料」:所有考生報名時必繳。請詳見簡章「陸、學系分則(學士班、碩士班、碩士在職專
  - 班、博士班)」各系所指定繳交資料說明,合併為一份 PDF 檔(檔案大小 10MB 為限),並於報名截止日 114 年

1月17日15:00前完成上傳。

三、上傳「(中)低收入戶證明」:僅符合報名費減免或免繳之中、低收入戶考生須繳交,填寫「報名費減免申請 表」(如簡章第81頁)及檢具中低、低收入戶證明文件,合併為一份PDF 檔(10MB 為限),並於報名截止日 114年1月17日15:00前完成上傳。

- 資料請以 PDF 檔格式上傳,且勿設定密碼(保全)或其他特殊功能,若因此置上傳檔案無法完整呈現,考生應自行
  負責。
- 🖊 每一個審查項目僅可上傳單一檔案(若有多個檔案請自行合併)。單一項目檔案大小以 10MB 為限。
- 上傳成功後可點選【下載檔案】檢視檔案。上傳開放期間,如發現審查資料有誤可刪除後再重新上傳,上傳時間 截止後,逾期恕不受理更改、補件或抽換;且如經發現有偽造、變造、假借、塗改等情事,取消其錄取資格。
- 應上傳或繳交資料不齊或不符系所要求者,不另通知補件,若因而影響審查成績或權益者,責任自負。報考不同
   系所、組別,務必請分開上傳。

- 5. 【推薦函】請點選上方「推薦函」進入。
  - ➡ 考生輸入推薦人姓名、職稱、E-mail,點選「寄送推薦人邀請」。系統會傳送「推薦函通知信」至推薦人 E-mail 信

箱。

| 招生報名查詢系統                                                                |                                                       |
|-------------------------------------------------------------------------|-------------------------------------------------------|
| 113 學年度學士班-新住民入學 推薦函維護<br>• 首頁 • 回查詢首頁 • 繳費帳號及繳費結果 • 考生基本資料 •上傳報名資料     | • 推薦函 • 應考證 • 成績查詢 •報到專區                              |
| 113 學年度學士班-新住民入學       報考系所       報考組別       選考組別       考試科目       零生世名 | ▲<br>"點選「推薦函」                                         |
| 報名序號<br>推薦信邀請及名單(上限5位推薦人)                                               |                                                       |
| 推薦人姓名 ▲ 2.輸入推薦人姓名、職稱、<br>推薦人職稱                                          | E-mail                                                |
| 推薦人Email                                                                | → 3.點選傳送「推薦函」<br>電子郵件通知(含推薦<br>函連結網址、認證碼)<br>至該推薦人信箱內 |
|                                                                         |                                                       |

✤ 推薦人開啟「推薦函通知信」電子郵件,點選「推薦平台網址」。輸入「推薦人郵件帳號」及「通行碼」,點選

「驗證登入」,即可於線上填寫推薦信。

元智大學招生系統自動發信帳號

元智大學 學年度(4 -新住民)入學招生【推薦函通知信】。

收件者 副本

這封郵件以高重要性傳送。

○○先生/小姐,您好:。

此封信件為元智大學 學年度(學士班-新住民)入學招生【推薦函通知信】。。

因考生〇〇〇報考本校 學年度(學士班-新住民)〇〇〇學系, , 請您擔任他的推薦人, 如您同意, 請您依下 方網址進入系統, 依系統步驟進行推薦函填寫, 謝謝。,

本郵件為系統自動寄送,請勿直接回覆此郵件。如果有任何疑問,請電洽:(03)4638800分機 、2315。。

敬祝

身體健康

萬事如意

元智大學招生委員會 敬啟

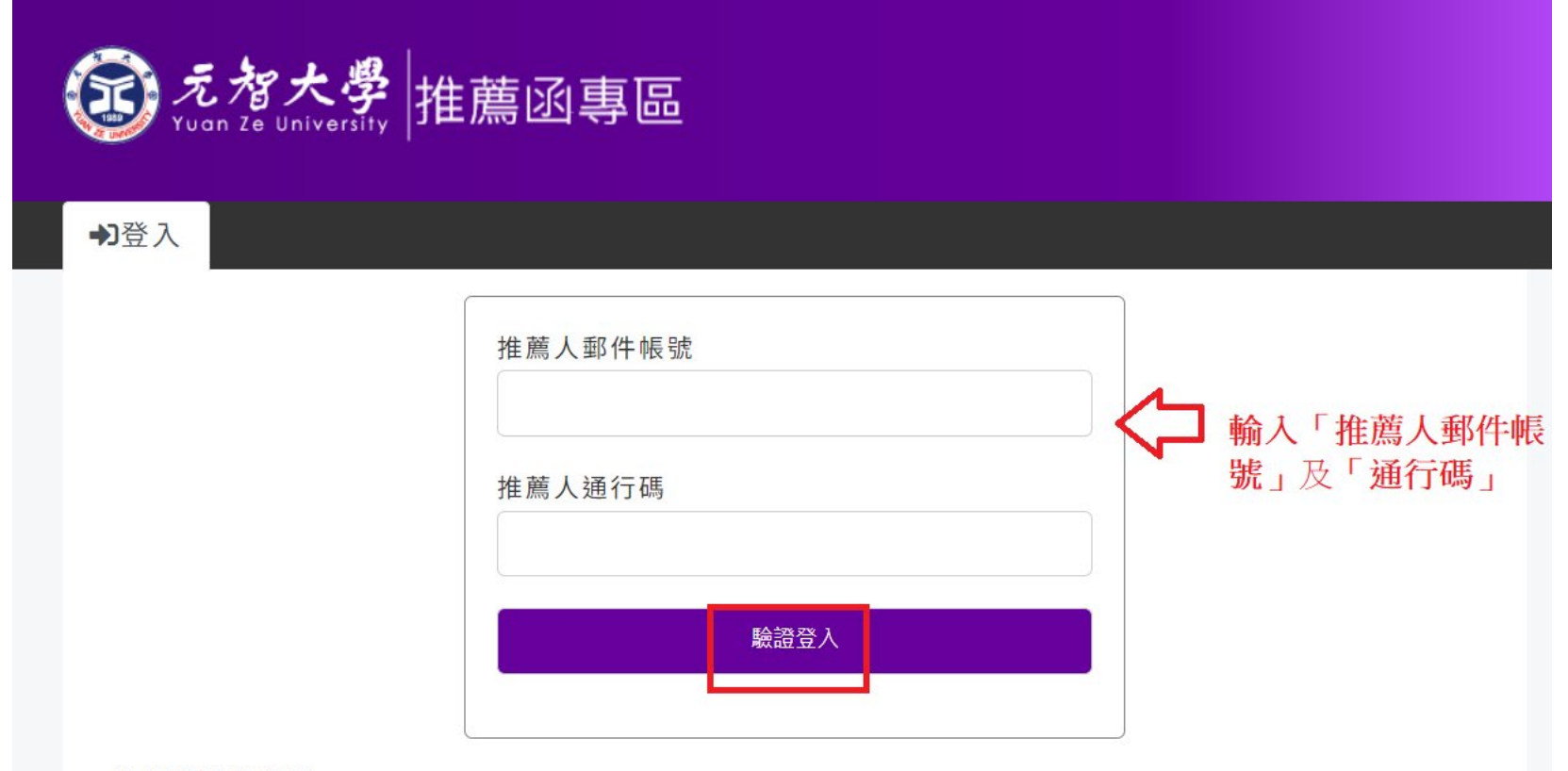

### 推薦函注意事項

- ·請確認收到元智大學招生管道發出的信件後,取得信件內容的推薦人郵件帳號及推薦人通行碼後,進行驗 證登入。
- 。推薦函的資料內容,務必由推薦人自行填寫。

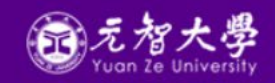

### 招生及書審諮詢專線

大學部:03-4638800分機2316、3211 研究所:03-4638800分機2315 Copyright © 2023 元智大學 Yuan Ze University

| 推薦國項為 🕒 登出                                |                                    |                               |           |                  | _            |          |
|-------------------------------------------|------------------------------------|-------------------------------|-----------|------------------|--------------|----------|
| 请人姓名: 測試<br>考系所(組別)                       |                                    |                               |           |                  |              |          |
| 5 30 CH / ME / DI +                       |                                    |                               |           |                  |              |          |
| 篇人姓名*                                     |                                    | 推薦人E-mail*                    | 6         |                  |              |          |
| 瓦會教<br>第一日 1998年1月1日                      |                                    | 40 27 1 mm +T -               | v         |                  |              |          |
| 局人服務単1.4×                                 |                                    | 推腸人電話*                        | ++I       |                  | 隹薦人輸         | 入服務單位、電  |
| 前期人生12                                    |                                    | 前剩八子惯或                        | D #6      |                  | 千. 插窗        | 北南云胆光, 本 |
|                                           |                                    |                               |           | i                | <b>占、</b>    | 推馬困问在,唯可 |
| A1X -                                     |                                    |                               |           | 1                | <b>亜</b> 誤後後 | 送出       |
| 明 · ★ 协切生禾吕会为了奴;                          | を加切せ等道る意                           | またた 御 / 丁                     | 作服数期期     | 、 趣業/工作          | 等理、研究        |          |
| 97、平牧伯王安貝曾為」所:<br>カ、今発性笑実現,孁亜你!           | >加伯土官渔入字<br>2册安朝莎仕婆罗               | 与土仕字/丄                        | FFIIの一番目目 | ,字耒/上日<br>、地容,不到 | - 官珪、研先      |          |
| 灯、百杆住守衣况,需安芯1<br>你的协助。                    | EI供各觀計值貝科                          | +以扃参气"                        | 此項貝科列系    | 的成份,个主           | アム田、朝        |          |
|                                           |                                    |                               |           |                  |              |          |
|                                           |                                    |                               |           |                  |              |          |
| 申請人任學/工作服務期间之狀況評估:                        |                                    |                               |           |                  |              |          |
|                                           | 前5%                                | 前15%                          | 前25%      | 前50%             | 無法判定         |          |
| ).在學/工作服務表現成績                             | 0                                  | 0                             | 0         | 0                | 0            |          |
| ). 等業知識與技能<br>) 管理能力                      | 0                                  | 0                             | 0         | 0                | 0            |          |
| ).執行能力                                    | 0                                  | 0                             | 0         | 0                | 0            |          |
| i).研究成果                                   | 0                                  | 0                             | 0         | 0                | 0            |          |
| ).獨立研究能力                                  | 0                                  | 0                             | 0         | 0                | 0            |          |
| <ol> <li>原創能力</li> <li>() 宣作能力</li> </ol> | 0                                  | 0                             | 0         | 0                | 0            |          |
| ). <<br>回義達能力                             | 0                                  | 0                             | 0         | 0                | 0            |          |
| 0).恆心與毅力                                  | 0                                  | 0                             | 0         | 0                | 0            |          |
| 1).品行與合群性                                 | 0                                  | 0                             | 0         | 0                | 0            |          |
| 因素生之關係及熟稔程度·(2000字以內                      | 1                                  |                               |           |                  |              |          |
|                                           |                                    |                               |           |                  | li           |          |
|                                           |                                    |                               |           |                  |              |          |
| 您願意推薦申請人來就讀本校嗎? ○極                        | 力推薦 ◯推薦 ◯                          | 勉予推薦 ○不!                      | 住薦        |                  |              |          |
| 您願意推薦申請人來就讀本校嗎? ○極<br>申請人如具有其他重要優點及特殊表現   | 力推薦 〇推薦 〇<br>2處,請說明:(2000字)        | 勉予推薦 ○不打                      | 住薦        |                  |              |          |
| 您願意推薦申請人來就讀本校嗎? 〇極<br>申請人如具有其他重要優點及特殊表現   | 力推薦 〇推薦 〇<br>之處,請說明:(2000字以        | 勉予推薦 ○不打<br>以內)               | 隹萹        |                  |              |          |
| 您願意推薦申請人來就讀本校嗎? 〇極<br>申請人如具有其他重要優點及特殊表現   | 力推薦 〇推薦 〇<br>之處,訪說明:(2000字以        | 勉予推薦 ○不打                      | 住薦        |                  |              |          |
| 您願意推薦申請人來就讀本校嗎? 〇極<br>申請人如具有其他重要優點及特殊表現   | 力推薦 〇推薦 〇<br>之處,請說明:(2000字)        | 勉予推薦 ○不打<br>(人內)              | 住薦        |                  |              |          |
| 您願意推薦申請人來就讀本校嗎? 〇極<br>申請人如具有其他重要優點及特殊表現   | 力推薦 ○推薦 ○<br>之處,請說明:(2000字)。       | 勉予推薦 ○不打<br>(内)               | 隹濿        |                  |              |          |
| 您願意推薦申請人來就讀本校嗎? ○極<br>申請人如具有其他重要優點及特殊表現   | 力推薦 ○推薦 ○<br>之處,請說明:(2000字)        | 勉予推薦 ○不打<br>(内)               | 住ᇘ        |                  |              |          |
| 您願意推薦申請人來就讀本校嗎? ○極<br>申請人如具有其他重要優點及特殊表現   | 力推薦 ○推薦 ○<br>之處,請說明:(2000字)。       | 勉予推薦 ○不打<br>(内)               | 住ᇘ        |                  |              |          |
| 您願意推薦申詩人來就讀本校嗎? ○極<br>申請人如具有其他重要優點及特殊表現   | 力推薦 ○推薦 ○<br>之處,請說明:(2000字)。<br>送出 | 勉予推薦 ○不<br>(內)<br><b>/壮蘊函</b> | 住ᇘ        |                  |              |          |

地點:桃園市 32003 中堰區建東路 135 號 處本部:一館二樓1208R Copyright © 2023 元智大學 Yuan Ze University ↓ 請考生務必與推薦人先行聯絡,並追蹤推薦函填寫狀態,並留意推薦人是否於114年1月17日15:00前完成

推薦。

| <b>(35)</b>                                    | 招生報名查詢                                      | 系統                                                |                                                 |                                        |
|------------------------------------------------|---------------------------------------------|---------------------------------------------------|-------------------------------------------------|----------------------------------------|
| 113 學年度學士班-新住民》                                | 、學 <mark>推薦函維護</mark><br>• 卿尝岠號及卿尝结果 • 老生其木 | 容料 ●卜傅龆之咨料 ●推善函 。                                 | 應老證 。成結查論 ●報到申席 。                               |                                        |
|                                                |                                             |                                                   | 100 T 000 • 100 100 PUT PUT - +00 T 0 (7) F00 • |                                        |
| 113 學年度學士班-新                                   | 住民人學                                        |                                                   |                                                 |                                        |
| 戦                                              |                                             |                                                   |                                                 |                                        |
| 戦病和別<br>788 老 49 回                             |                                             |                                                   |                                                 |                                        |
| <u>港</u> 信和別<br>老試料日                           |                                             |                                                   |                                                 |                                        |
| 老牛姓名                                           |                                             |                                                   |                                                 |                                        |
| 報名序號                                           |                                             |                                                   |                                                 |                                        |
| 推薦信邀請及名單(上)                                    | 限5位推薦人)                                     |                                                   |                                                 |                                        |
| 推薦人姓名<br>推薦人職稱                                 |                                             |                                                   | -                                               |                                        |
| 推薦人Email                                       |                                             | <b>寄送推薦人邀請</b>                                    |                                                 |                                        |
| 推薦人 職稱 Email           甄美麗 老師           甄會教 教授 | ■ <mark>是否完成推調</mark><br>_ 、 NW Y           | ■除推薦人 推薦信邀請<br>副除<br>副除<br>■除<br>「<br>」<br>、<br>」 | 請考生務必與推薦人先行<br>態,並留意推薦人是否於<br>完成推薦。             | 聯絡,並追蹤推薦函填寫狀<br>114 年 1 月 17 日 15:00 前 |
| 1 F HAN, 1 1 F - 7 East 17 F 444               |                                             |                                                   |                                                 |                                        |

# 列印【應考證】

(招生報名查詢系統網址:<u>https://exam.yzu.edu.tw/NewNetapply/</u>→選擇招生管道→登入「查詢報名結果與成績」→輸入身分證 字號及密碼→點選進入→點選上方「應考證」)

1. 完成網路填寫報名資料、繳交報名費及上傳報名資料之考生,可於 114 年 2 月 17 日 10:00 起,自行上網確認、列印應

考證,系統產生應考證號及「應考證」資料者才表示報名成功。

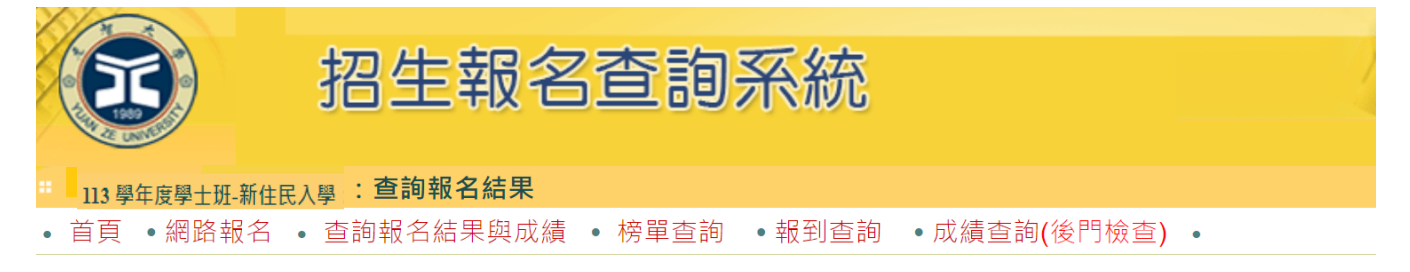

| <b>請輸入身分(居留)證字號與密碼</b><br>身分(居留)證字號:<br>身分(居留)證字號英文字<br>密碼: | 2日為大寫<br>查詢<br>忘記密碼                                                                                                    |
|-------------------------------------------------------------|----------------------------------------------------------------------------------------------------|
| 姓名:                                                         |                                                                                                    |
| <u>条所 招生組別 選考組別</u>                                         | 广 應考證號     「請點選進入 查詢成績 2113002     「    「    」     「    」     「    」     「    」     「    」     「    」     「    」     「    」     」     「    」     」     「    」     」     「    」     」     「    」     」     「    」     」     「    」     」     「    」     」     「    」     「    」     「    」     「    」     「    」     「    」     「    」     「    」     「    」     「    」     「    」     「    」     「    」     「    」     「    」     「    」     「    」     「    」     「    」     「    」     「    」     「    」     「    」     「    」     「    」     「    」     「    」     「    」     「    」     「    」     「    」     「    」     「    」     「    」     「    」     「    」     「    」     「    」     「    」     「    」     「    」     「    」     「    」     「    」     「    」     「    」     「    」     「    」     「    」     「    」     「    」     「    」     「    」     「    」     「    」     「    」     「    」     「    」     「    」     「    」     「    」     「    」     「    」     「    」     「    」     「    」     「    」     「    」     「    」     」     「    」     「    」     「    」     「    」     「    」     「    」     「    」     「    」     「    」     「    」     「    」     「    」     「    」     「    」     「    」     「    」     「    」     「    」     「    」     「    」     「    」     「    」     「    」     「    」     「    」     「    」     「    」     「    」     「    」     「    」     「    」     「    」     「    」     「    」     「    」     「    」     「    」     「    」     「    」     「    」     「    」     「    」     「    」     「    」     「    」     「    」     「    」     「    」     「    」     「    」     「    」     「    」     「    」     「    」     「    」     「    」     「    」     「    」     「    」     「    」     「    」     「    」     「    」     「    」     「    」     「    」     「    」     「    」     「    」     「    」     「    」     「    」     「    」     「    」     「    」     「    」     「    」     「    」     「    」     「    」     「    」     「    」     「    」     「    」     「    」     「    」     「    」     「         『     「    」     「    」     「     「 |
|                                                             | 114 年 2 月 17 日 10:00 後,點選進入→自行列印應考證                                                                                                    |

|             |         | 招望                      | 主報名              | 查詢系      | 統       |           |     | Ż      | Contra C |   |
|-------------|---------|-------------------------|------------------|----------|---------|-----------|-----|--------|----------|---|
| ··· <u></u> | 學年度碩士班甄 | 試:繳費                    | <b>幊帳號及繳費</b> 結界 | 5        |         |           |     |        |          |   |
| • 首頁        | • 回查詢首頁 | <ul> <li>繳費轉</li> </ul> | 長號及繳費結果          | • 考生基本資料 | •上傳報名資料 | • 推薦函 • 應 | 患考證 | • 成績查詢 | • 報到專區   | • |
|             | 元       | 智大學                     | ■ 學年度碩士琐         | 旺甄試招生考試  |         | · ·       | 企   |        |          |   |
| 報考          | 系所      |                         |                  |          |         |           |     |        |          |   |
| 報考:         | 組別      |                         |                  |          |         |           |     |        |          |   |
| 選考          | 組別      |                         |                  |          |         |           |     |        |          |   |
| 考試          | 科目      |                         |                  |          |         |           |     |        |          |   |
| 考生          | 姓名      |                         |                  |          |         |           |     |        |          |   |
| 報名          | 序號      |                         |                  |          |         |           |     |        |          |   |
|             |         | 繳                       | 費作業與報名資料         | 科收件      |         |           |     |        |          |   |
|             | 繳費銀行代碼  |                         | (805)遠東國際商       |          |         |           |     |        |          |   |
|             | 繳費帳號    |                         | 777:             |          |         |           |     |        |          |   |
|             | 費用      |                         | 1200             |          |         |           |     |        |          |   |
| 纳弗特尔        |         |                         | 已繳費              |          |         |           |     |        |          |   |
| 蹴員叭儿        | 狀況      |                         | 入帳時間             | \$金額     | 繳費管道    |           |     |        |          |   |
|             |         |                         |                  |          |         |           |     |        |          |   |
|             | 其他繳費方式  |                         |                  |          |         |           |     |        |          |   |
|             | 繳費期間    |                         |                  |          |         |           |     |        |          |   |
|             |         |                         |                  |          |         |           |     |        |          |   |

【其他問題】

## Q1:如何繼續報名其他報考系組?

A:若完成第一個系組報名後,欲繼續報名其他報考系組,請點選【網路報名】,重新步驟一:【填寫報名表】操作。

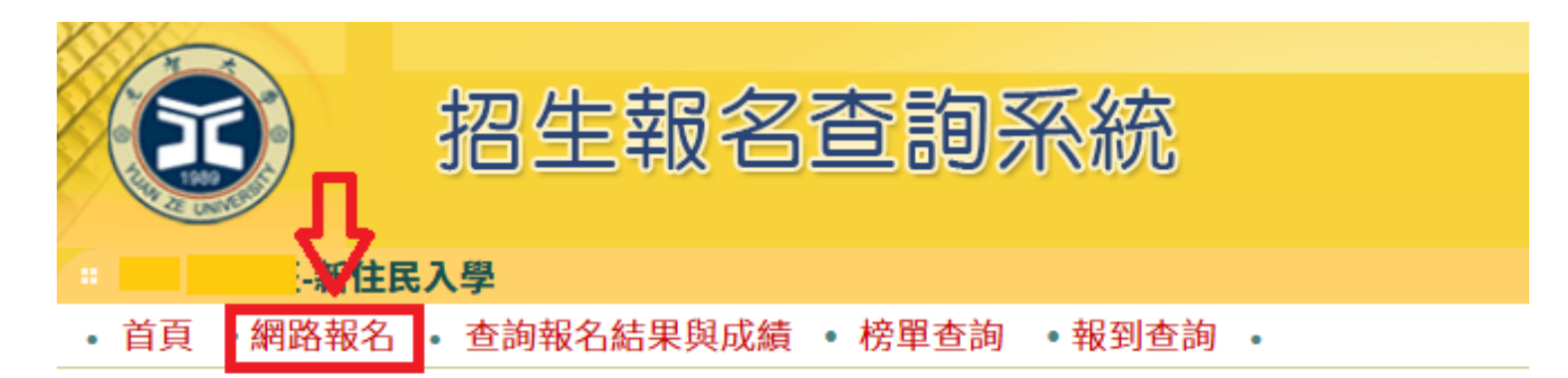

| -新住民入學     |                                              |
|------------|----------------------------------------------|
| 招生簡章       |                                              |
| 網路報名開放時間   | 2024/12/23 上午 10:00:00~2025/1/17 下午 03:00:00 |
| 繳交報名費開放時間  | 2024/12/23 上午 10:00:00~2025/1/17 下午 03:00:00 |
| 列印應考證開放時間  | 2025/2/17 上午 10:00:00~2025/2/24 下午 05:00:00  |
| 成績查詢時間     | 2025/3/20下午 03:00:00~2025/9/30下午 03:00:00    |
| 正取網路報到開放時間 | 2025/3/20下午 03:00:00~2025/3/27下午 03:00:00    |
| 報到查詢開放時間   | 2025/3/31 上午 10:00:00~2025/4/3 下午 03:00:00   |

Q2: 報名完成後,如何<u>重新登入</u>查詢已報考系組報名資料、繳費資訊或上傳報名資料、推薦函等?

A:請點選【查詢報名結果與成績】,輸入「身分(居留)證字號」及「密碼」,點選「查詢」登入。登入後,選擇報考系組 →點選進入。

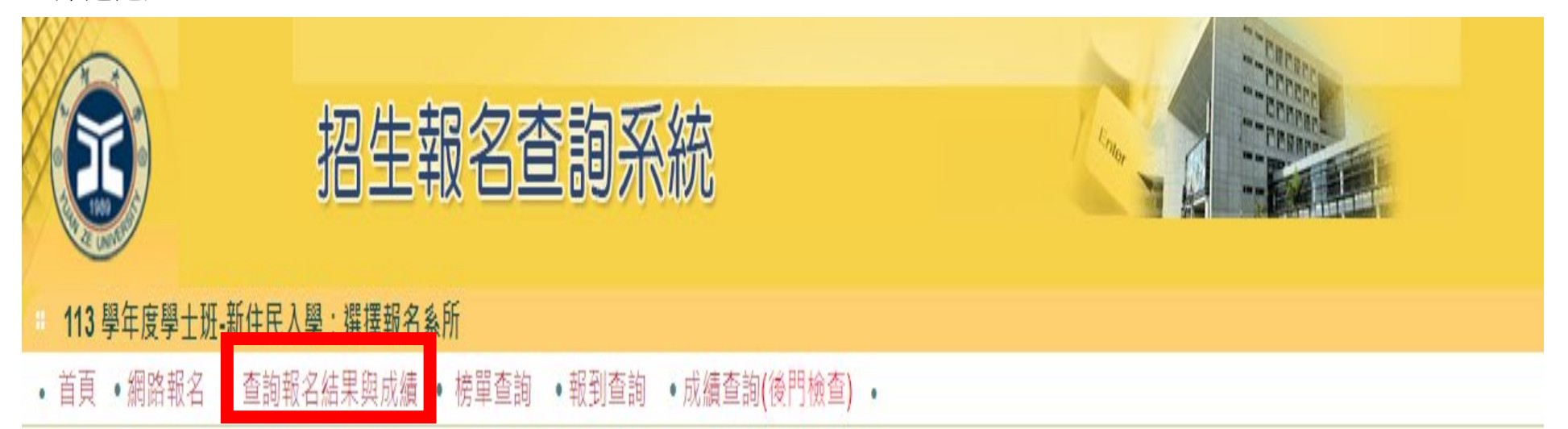

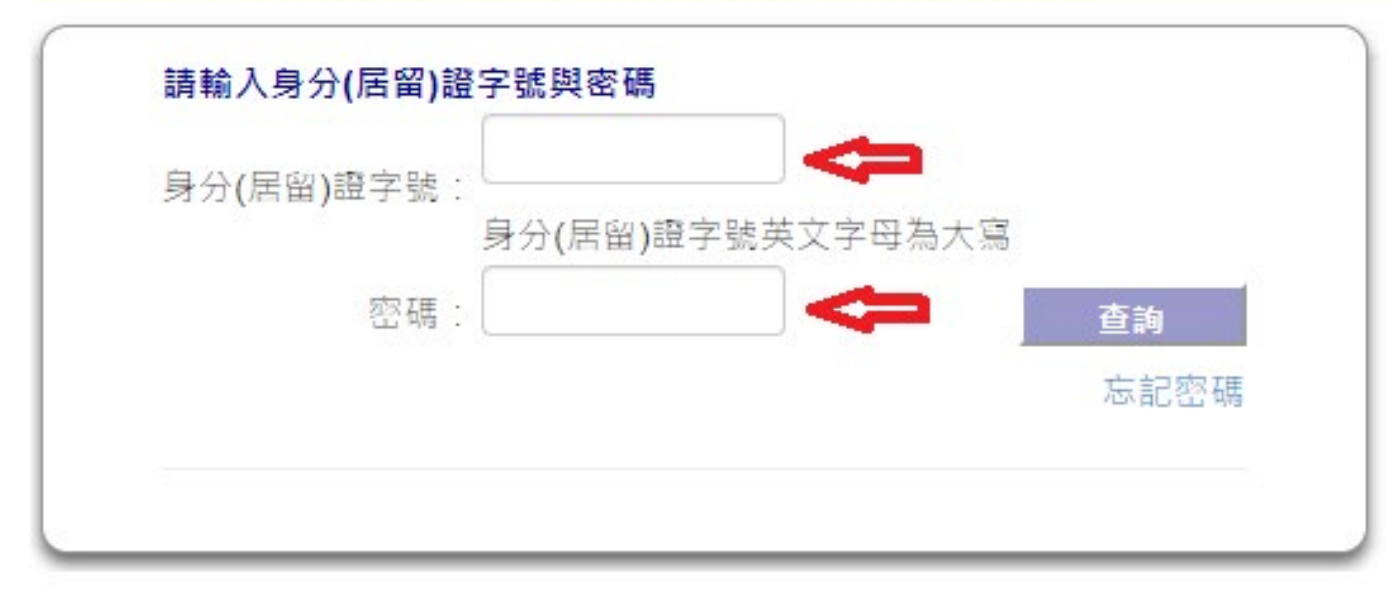

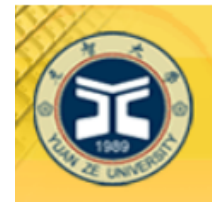

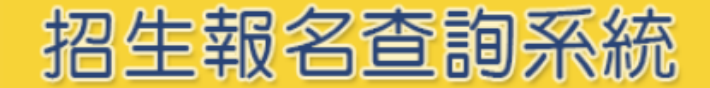

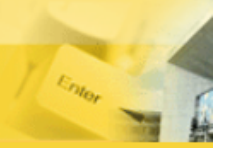

### 113 學年度學士班-新住民入學:查詢報名結果

• 首頁 • 網路報名 • 查詢報名結果與成績 • 榜單查詢 • 報到查詢 • 成績查詢(後門檢查) •

| 身分(居留)證字號: |                  |      |
|------------|------------------|------|
|            | 身分(居留)證字號英文字母為大寫 |      |
| 密碼:        |                  | 查詢   |
|            |                  | 忘記密碼 |
|            |                  |      |

| 系所 | 招生組別 | 選考組別   |       | 應考證號 |   | 選擇其他報考系組→請點選進入 |
|----|------|--------|-------|------|---|----------------|
|    |      | 【0】無選考 | 請點選進入 | 尚未編列 |   | 再進行其他系組報考資訊查詢  |
|    |      | 【0】無選考 | 請點選進入 | 尚未編列 | - | 或上傳報名資料、推薦函等   |
| 1  |      | 【0】無選考 | 請點選進入 | 尚未編列 |   |                |
|    |      |        |       |      |   |                |

### Q3:登入系組後,如何切換為其他報考系組</mark>報名資訊?

A:同時報考2個系組以上考生,若要切換為其他報考系組報名資訊,須點選上方「回查詢首頁」,選擇報考系組→點選進 入,再進行其他系組報考資訊查詢或上傳報名資料、推薦函等。

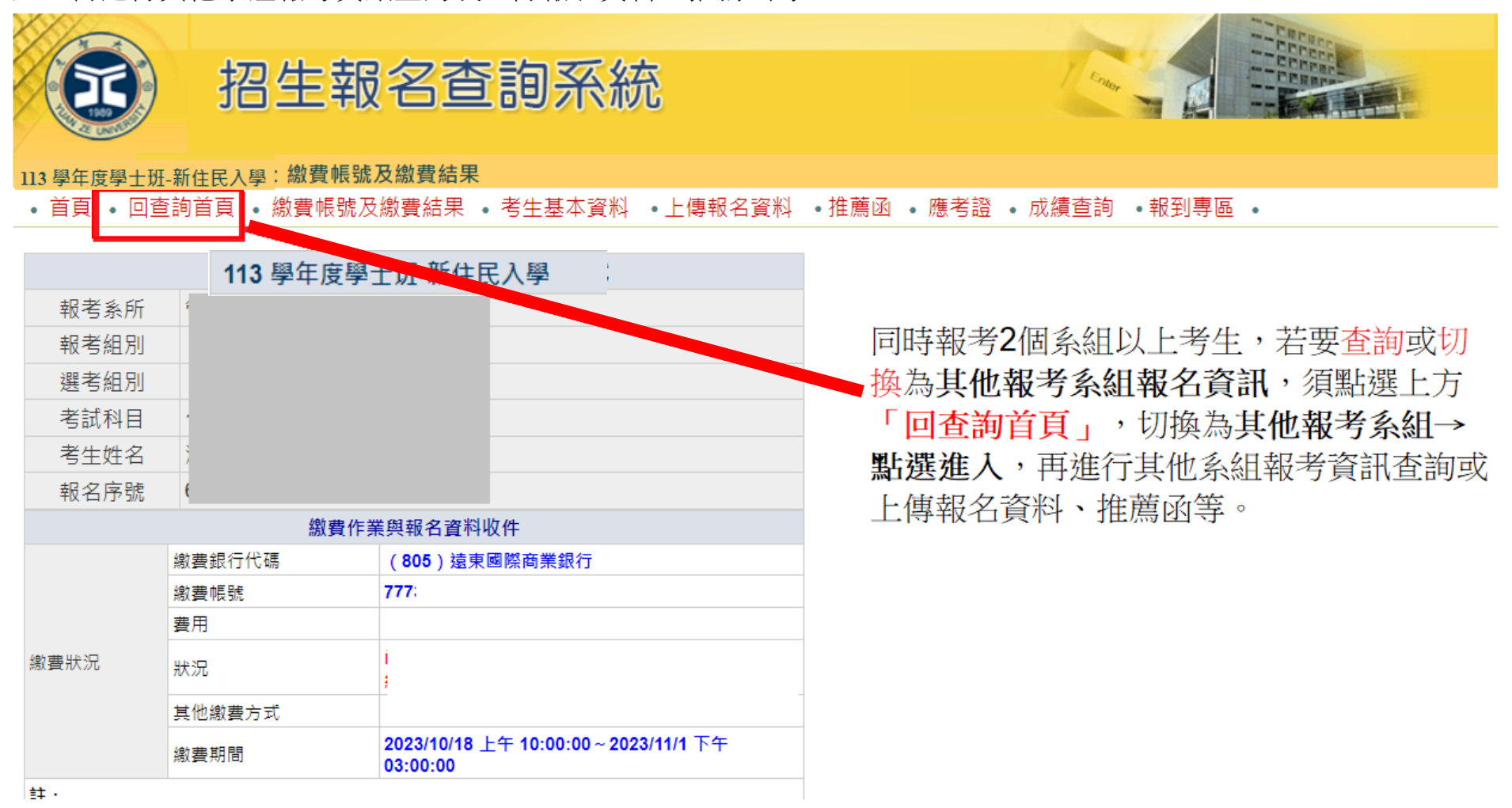

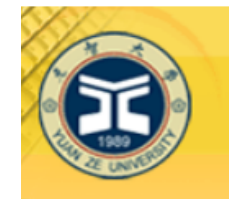

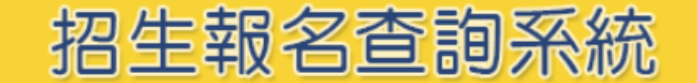

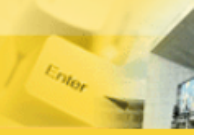

## 113 學年度學士班-新住民入學:查詢報名結果

• 首頁 • 網路報名 • 查詢報名結果與成績 • 榜單查詢 • 報到查詢 • 成績查詢(後門檢查) •

| 請輸入身分(居留)證 | <sup>我</sup> 字號與密碼                    |      |
|------------|---------------------------------------|------|
| 身分(居留)證字號: | ● ● ● ● ● ● ● ● ● ● ● ● ● ● ● ● ● ● ● |      |
| 密碼:        |                                       | 查詢   |
|            |                                       | 忘記密碼 |
| 姓名:        | 測試                                    |      |

| 系所 | 招生組別 | 選考組別   |       | 應考證號 | 選擇其他報考系組→請點選進入 |
|----|------|--------|-------|------|----------------|
|    |      | 【0】無選考 | 請點選進入 | 尚未編列 | 再進行其他系組報考資訊查詢  |
|    |      | 【0】無選考 | 請點選進入 | 尚未編列 | 或上傳報名資料、推薦函等   |
|    |      | 【0】無選考 | 請點選進入 | 尚未編列 |                |
|    |      |        |       |      |                |